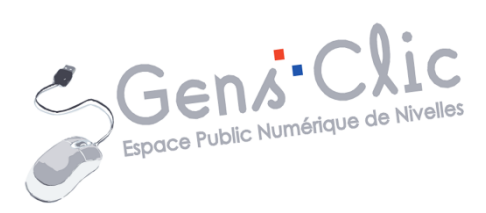

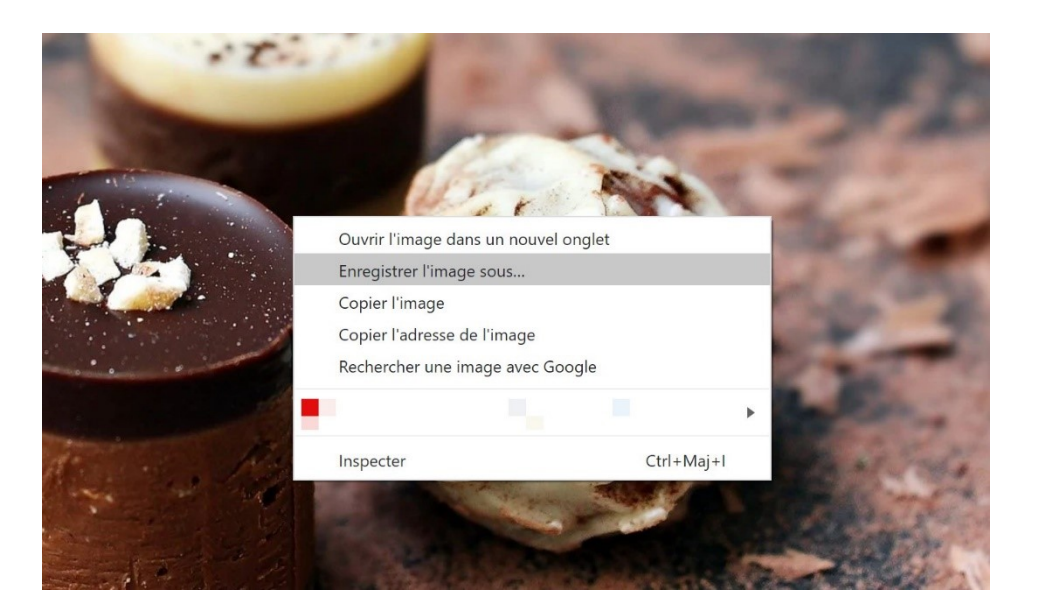

MODULE 5

## INTERNET : LES IMAGES SUR INTERNET

EPN Gens Clic | Module 5 Intermédiaire Géraldine Masse CC0

### Les images

Internet peut être utilisé pour rechercher des images. Pour égayer une mise en page dans un traitement de texte, pour illustrer un email, pour s'entraîner à la retouche photo... vous trouverez toujours l'image que vous cherchez. Gardez cependant en mémoire que les images que vous trouvez sur Internet ne sont pas toujours libres de droit.

### **Où les trouver ?**

Il existe bien entendu plusieurs façons de chercher des images sur le Web.

### 1) Les sites :

Tout d'abord vous pouvez consulter un site et souhaiter conserver une image de celui-ci. Placez votre curseur sur la photo, cliquez droit et sélectionnez **Enregistrer l'image sous** pour la conserver. Soyez attentif lorsque vous cliquez dans le menu contextuel. En effet, en cliquant par exemple sur **Enregistrer le lien sous...** vous n'obtiendrez absolument pas le bon résultat.

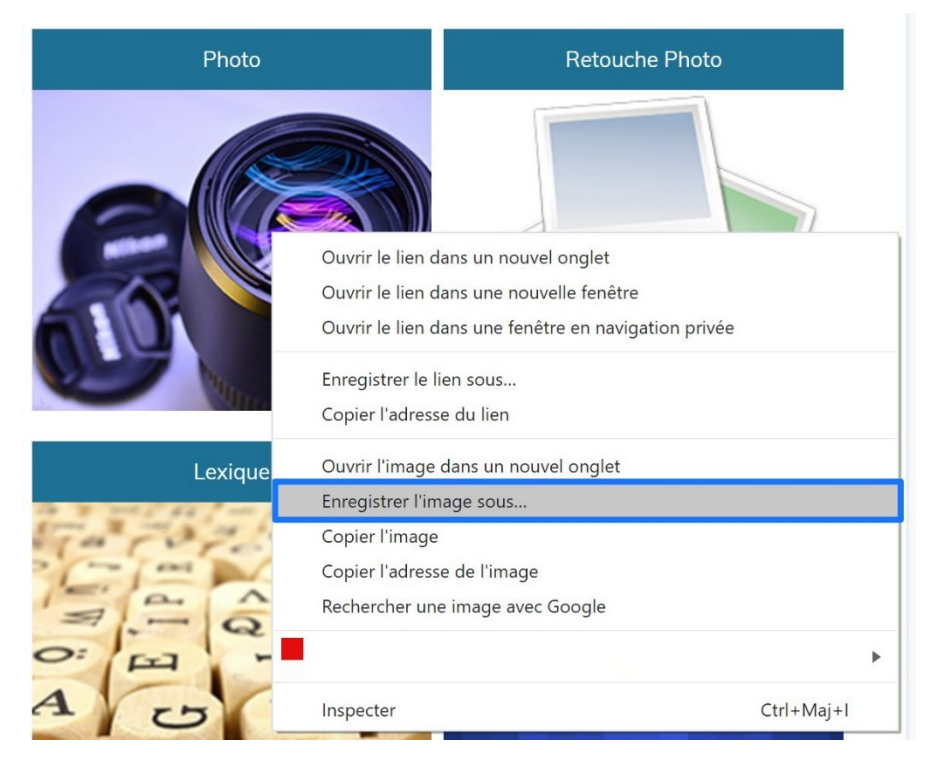

Dans l'explorateur de fichiers, choisissez une destination, donnez-lui un nom et cliquez sur **Enregistrer**.

|                                                                                                    |                                                                                                    |                                                                                                    | ×                                                                                                    |
|----------------------------------------------------------------------------------------------------|----------------------------------------------------------------------------------------------------|----------------------------------------------------------------------------------------------------|----------------------------------------------------------------------------------------------------|
| PC > Images                                                                                             | ٽ ×                                                                                                    | Rechercher dans : Images                                                                                                    | Q                                                                                                    |
| lossier                                                                                                 |                                                                                                    |                                                                                                    | - ?                                                                                                    |
| Nom<br>2019<br>Captures d'écran<br>Lightroom<br>Pellicule<br>Photos enregistrées dans<br>Saved Pictures | Lightroom                                                                                                    | Statut                                                                                                    | Modifié<br>02-09-1<br>31-07-1<br>29-02-2<br>03-08-1<br>27-04-2<br>03-08-1                                                                                                    |
| ipg<br>nage (*.jpg)                                                                                     |                                                                                                    |                                                                                                    | ~                                                                                                    |
|                                                                                                    | C > Images<br>lossier<br>Nom<br>2019<br>Captures d'écran<br>Lightroom<br>Pellicule<br>Photos enregistrées dans<br>Saved Pictures | C > Images v C<br>lossier<br>Nom<br>2019<br>Captures d'écran<br>Lightroom<br>Pellicule<br>Photos enregistrées dans Lightroom<br>Saved Pictures | C > Images V 0 Rechercher dans : Images<br>lossier<br>Nom<br>2019<br>Captures d'écran<br>Lightroom<br>Pellicule<br>Photos enregistrées dans Lightroom<br>Saved Pictures<br>Automation<br>Saved Pictures<br>Automation<br>Captures<br>Captures<br>Capt |

Module 5 : Internet. Partie 5. Les images sur Internet

## 2) Les recherches par images des moteurs de recherches :

En utilisant la recherche Images de votre moteur de recherche, vous n'obtiendrez que des images dans la liste des résultats. Ce support est illustré avec le moteur de recherche Google.

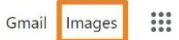

3

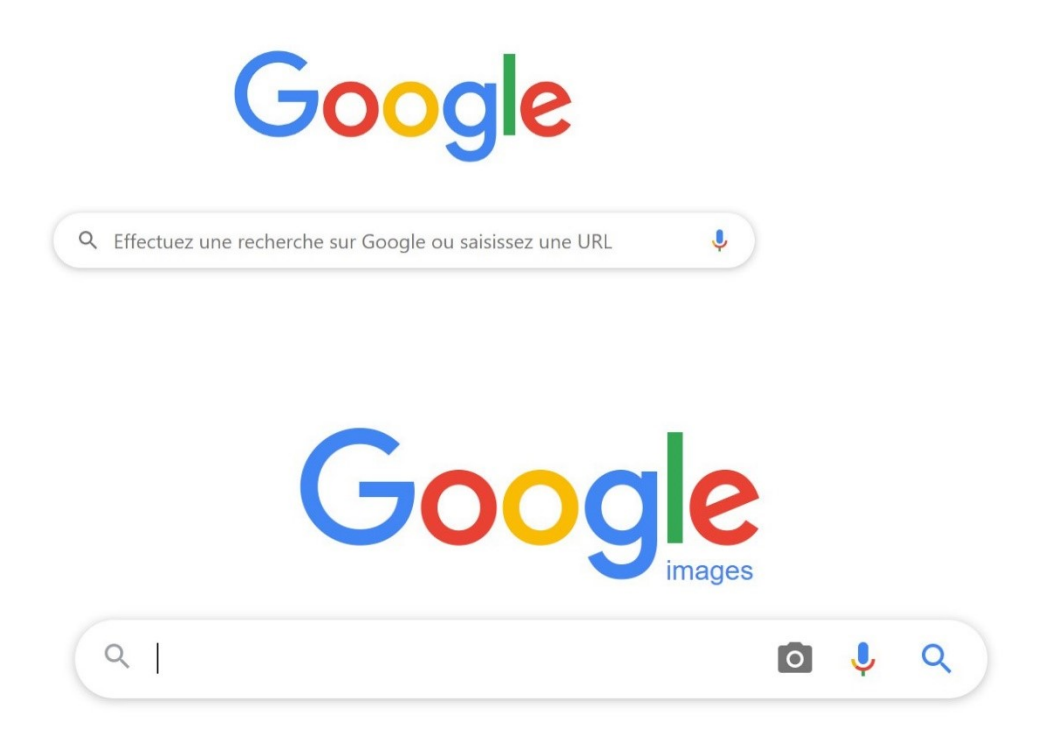

Google images fonctionne comme le moteur de recherche classique. Vous pouvez cliquer sur Outils pour préciser votre recherche. Vous trouverez des suggestions de recherches et des annonces publicitaires. Ensuite vous avez la liste des résultats.

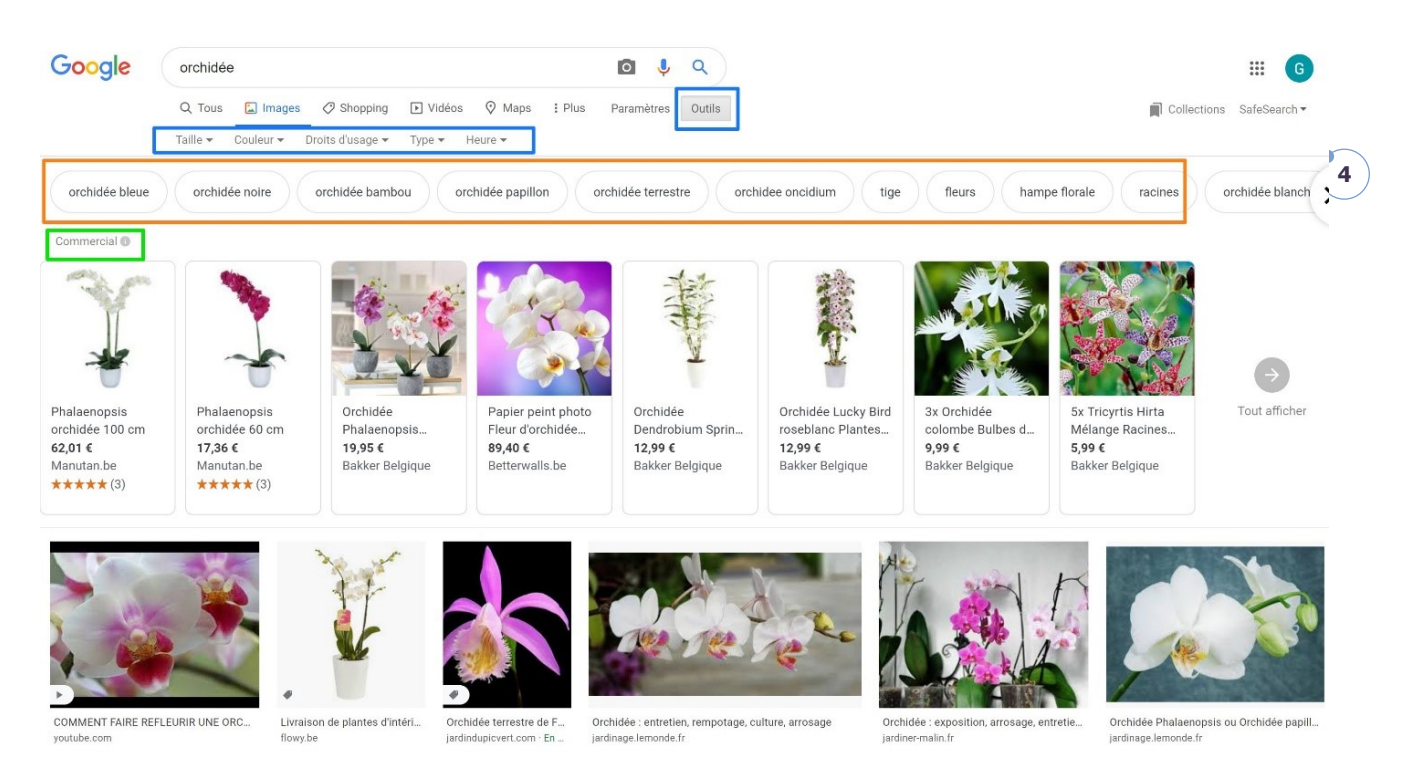

Cliquez sur la photo que vous souhaitez conserver. Celle-ci s'ouvre dans la partie droite de votre navigateur, faites un **clic droit/Enregistrer l'image sous** pour l'enregistrer via l'explorateur de fichiers.

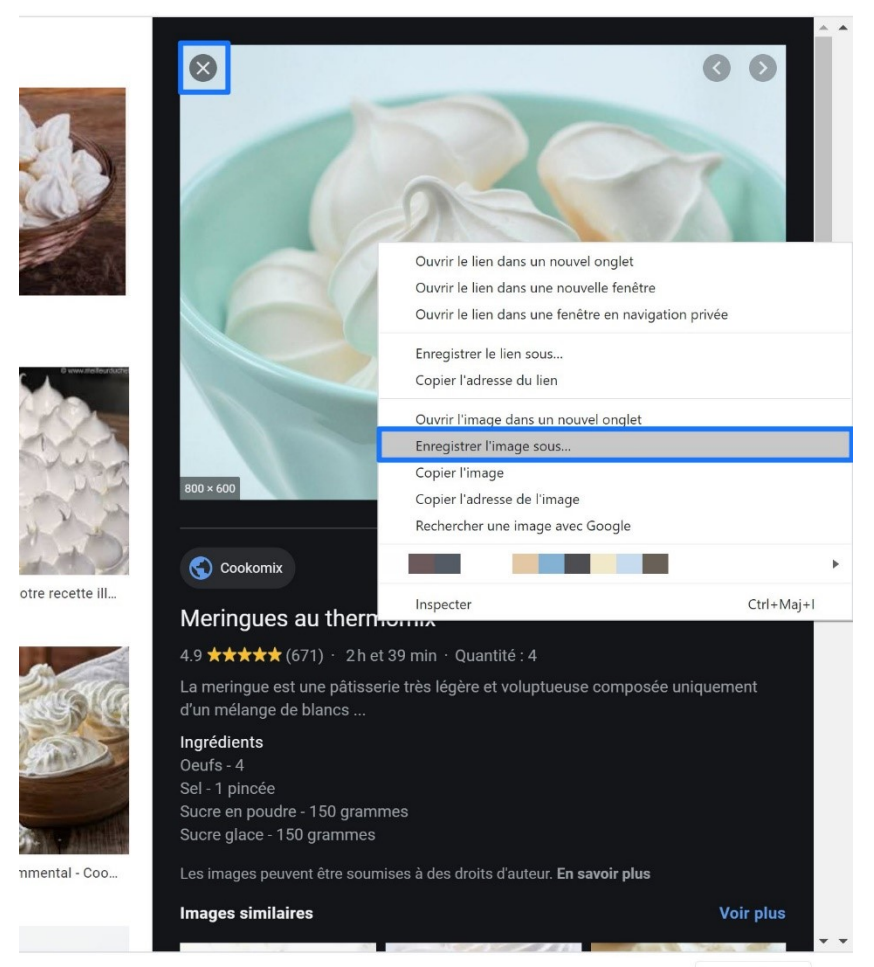

Module 5 : Internet. Partie 5. Les images sur Internet

Pour réduire la photo et en choisir une autre, cliquez sur la croix en haut à gauche de la photo.

### 3) Les sites de photos libres de droit :

Il existe des sites qui proposent des photos libres de droit. Pour en savoir plus, consultez le support sur ce sujet.

### Quelques exemples :

LibreStock : librestock.com

Pikwizard : pikwizard.com

Pixabay : pixabay.com

Reshot : reshot.com

Skuawk : skuawk.com

Stockio : stockio.com

Unsplash : unsplash.com

Visual Hunt : visualhunt.com

# 4) Utiliser des images sans les enregistrer sur votre ordinateur :

Il est possible d'utiliser des images dans certains programmes sans devoir les enregistrer sur votre ordinateur. Cela est intéressant car vous n'occupez pas d'espace sur votre ordinateur.

### Exemple :

Lors d'une mise en page dans un traitement de texte, il est possible que vous souhaitiez ajouter quelques images sans pour autant souhaiter les garder sur votre ordinateur. Vous tapez par exemple une recette. Pour l'illustrer vous allez sur Internet et vous trouvez une photo qui correspond. Cliquez sur cette image, ouvrez le menu contextuel (clic droit) et choisissez **Copier l'image** :

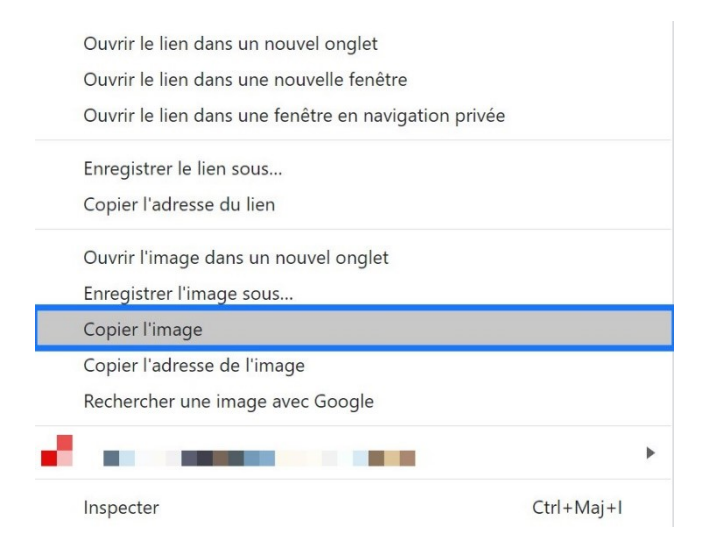

5

Retournez dans votre traitement de texte et **Collez** votre image (via le menu contextuel) ou avec le raccourci clavier **Ctrl v** :

Exemple : la photo d'une mousse au chocolat pour illustrer une recette :

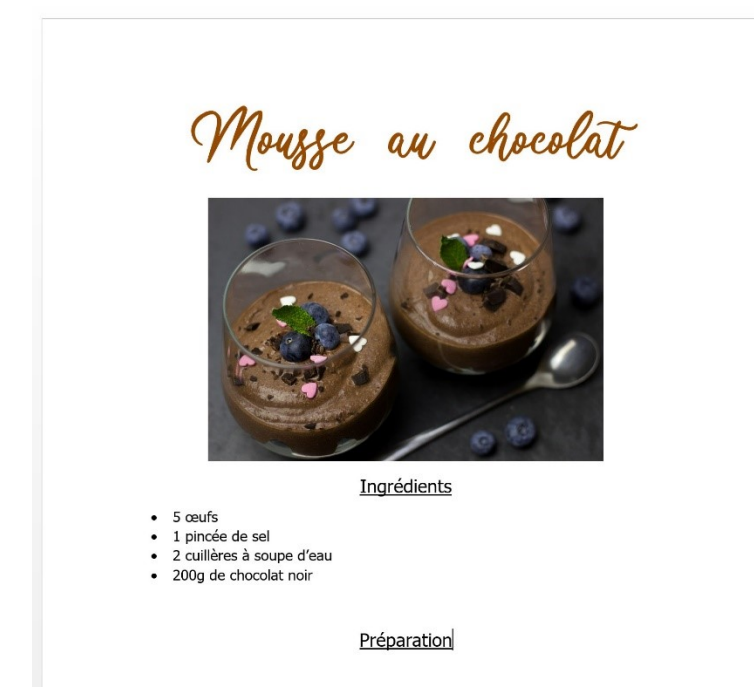

### 5) Envoyer un mail avec une image en pièce jointe :

Ouvrez votre boîte mail et rédigez un nouvel email. Lorsque vous cliquez sur pièce jointe, un explorateur de fichiers vous permet de choisir l'image que vous souhaitez partager. Vous pouvez bien entendu joindre plusieurs images à un email, tant que vous ne dépassez pas la limite autorisée.

Vous pouvez également insérer une ou plusieurs images dans le corps de l'email. Elles ne seront alors pas considérées comme des pièces jointes. Elles illustrent seulement votre email. Pour cela, il n'est pas nécessaire d'enregistrer l'image, vous pouvez simplement la copier et la coller dans le mail.

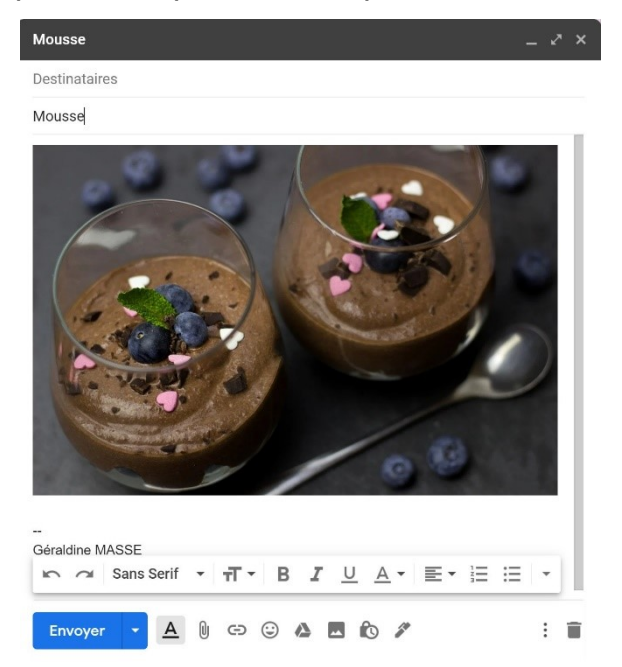

### 6) Autres exemples d'utilisation des images :

Les images peuvent être par exemple :

- Retouchées sur des sites en ligne
- Retouchées avec un logiciel de retouche installé sur votre ordinateur, Gimp par exemple

7

- Placées sur une clef USB/disque dur externe
- Utilisées pour illustrer une présentation
- Utilisées en fond d'écran
- Partagées sur un réseau social
- Imprimées
- ....

### Module 5 : Internet. Partie 5. Les images sur Internet

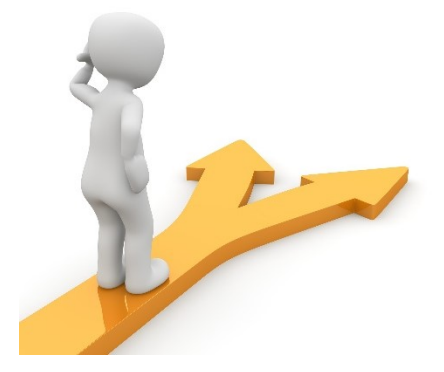

## 8

## Table des matières

| Les images                                                         | 2 |
|--------------------------------------------------------------------|---|
| Où les trouver ?                                                   | 2 |
| 1) Les sites :                                                     | 2 |
| 2) Les recherches par images des moteurs de recherches :           | 3 |
| 3) Les sites de photos libres de droit :                           | 5 |
| 4) Utiliser des images sans les enregistrer sur votre ordinateur : | 5 |
| 5) Envoyer un mail avec une image en pièce jointe :                | 6 |
| 6) Autres exemples d'utilisation des images :                      | 7 |
| Table des matières                                                 | 8 |
|                                                                    |   |